# 図形の頂点を編集するには(頂点を中心にスムージング)

No.210-2

#### 頂点の編集

PCクラブ 2022.10.19 伊藤 嘉明

- 1. 図形を選択し、 [図形の書式] タブの [図形の挿入] グループの [図形の編集] をクリ ックします。
- 2. [頂点の編集]を選択します。
- 3. 図形を構成する頂点の 1 つをドラッグします。

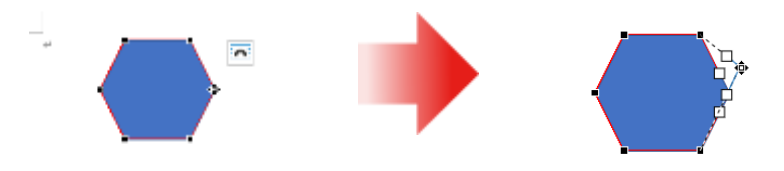

#### 頂点を削除する

頂点を削除したい場所を右クリックしてショートカットメニューより [頂点の削除] を選択し ます。

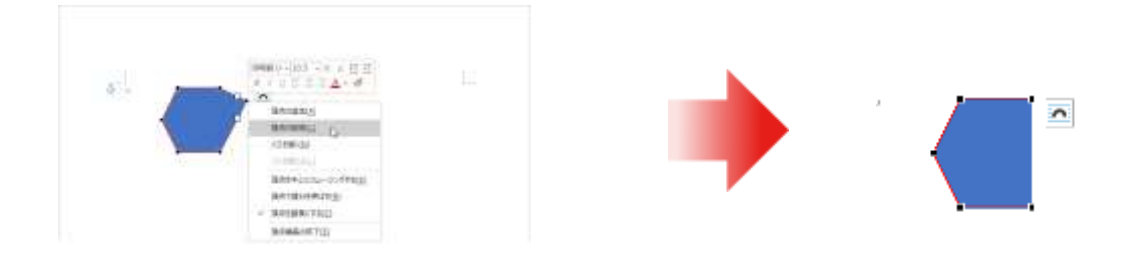

### 頂点を追加する

頂点を追加したい場所を右クリックしてショートカットメニューより [頂点の追加] を選択し ます。

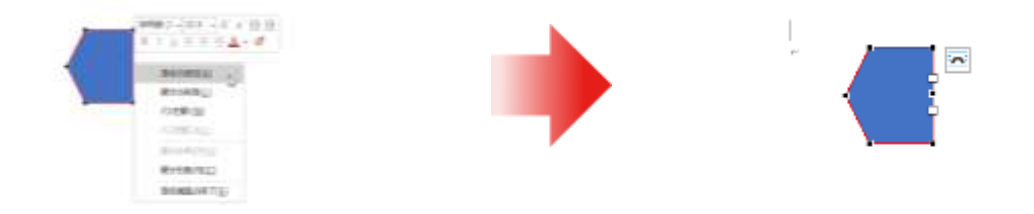

パスを開く

対象となる場所を右クリックしてショートカットメニューより [パスを開く] をクリックします。

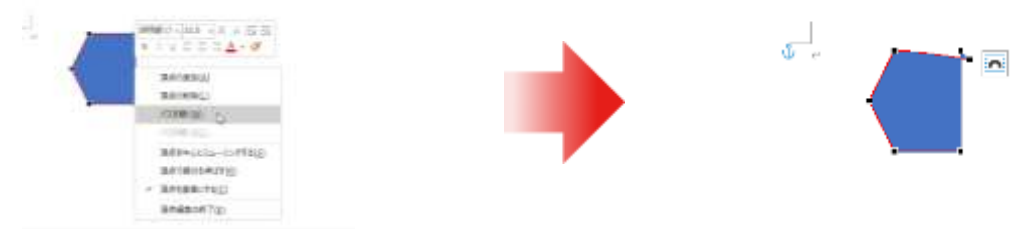

# 頂点を中心にスムージングする

頂点■と2つのコントロールポイント□は直線上に並び、かつ頂点からの距離は等しくなりま す。

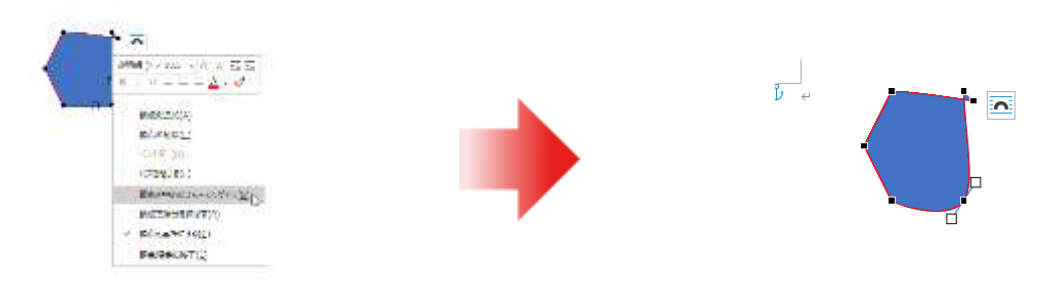

### 頂点で線分を伸ばす

頂点■と2つのコントロールポイント□は直線上に並びますが、頂点からの距離はそれぞれ設 定できます。

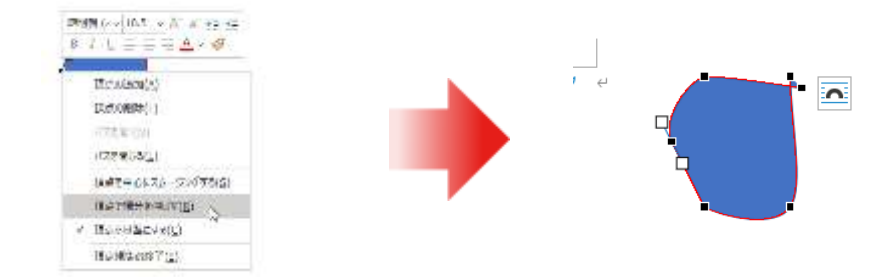